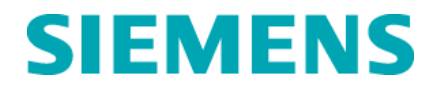

Aos Clientes dos Sistemas de Química ADVIA.

Referente:Notificação Urgente de Segurança em<br/>Campo CHSW 13 03 – 10816443 Rev. ADataNovembro / 2013E-mailassuntos.regulatorios.br@siemens.comInternetwww.siemens.comTelefone0800 129 633Fax(11) 3908-3860

# Autocalibração com erros relacionados ao Sistema, Auto CQ e Troca de Reagente

IMPORTANTE: Por favor, encaminhe esta notificação para a área técnica do seu laboratório / laboratório clínico do seu hospital.

Nossos registros indicam que você possui os seguintes produtos:

 Tabela 1.
 Versões de software afetadas

| Sistema    | Versão de Software |  |  |  |  |  |
|------------|--------------------|--|--|--|--|--|
| ADVIA 1200 | V2.00, V2.01       |  |  |  |  |  |
| ADVIA 1650 | V3.52, V4.01       |  |  |  |  |  |
| ADVIA 1800 | V2.01              |  |  |  |  |  |
| ADVIA 2400 | V4.01              |  |  |  |  |  |

## Razões para a Correção em Campo

A Siemens Healthcare Diagnósticos está conduzindo uma ação corretiva em campo para os Sistemas de Química ADVIA executados com as versões de software listadas na Tabela 1.

O software ADVIA Chemistry permite o sistema executar automaticamente os ensaios de calibração e controle de qualidade (QC).

## Autocalibração pode ser executada:

- Quando transferido do reagente principal para o reagente de backup como definido na tela Inventário de Reagente.
- Em determinado período de tempo, definido como horas ou dias.

## Auto-QC pode ser executado:

- Quando transferido do reagente principal para o reagente de backup como definido na tela Inventário de Reagente.
- Em determinado período de tempo, definido como horas ou dias.
- Após um número definido de testes.

Siemens Healthcare H QT QM/RA & EHS Endereço: Av. Mutinga, 3800 – 5º andar CEP 05110-902 – São Paulo – SP

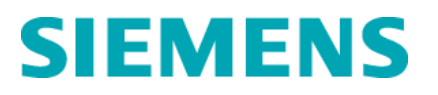

Situação 1: Autocalibração com Erros Relacionados ao Sistema ("s", "t", "S", "r", "F", "A", "M", "Q" ou "G")

- O sistema está configurado para executar uma Autocalibração com o Branco (BLK) e Padrão (STD)
- O sistema efetuará a troca do reagente principal para o reagente de Backup.
- O BLK que foi executado se tornará o BLK para a calibração do reagente de Backup, mas os valores de STD do reagente principal serão usados em substituição ao STD que gerou o erro.

NOTE: O sistema também pode mudar do reagente principal para o reagente de Backup durante as calibrações regulares iniciadas pela tela Inicial. Como descrito acima, o novo BLK será usado para calibrar o reagente de Backup, porém os valores de STD do reagente principal serão utilizados em substituição ao STD que gerou o erro.

## Situação 2: Autocalibração com mudança de Lote

- O sistema está configurado para executar uma Autocalibração utilizando apenas o BLK.
- O sistema efetuará a troca do reagente principal (Lote A) para o reagente de Backup (Lote B).
- O sistema está programado para executar o BLK para o Lote B, mas utiliza os valores de STD do Lote A para gerar a calibração no lugar de exibir uma mensagem de erro.

## Situação 3: Troca do Reagente Mid-Calibração ou Mid-QC

- A execução de uma calibração ou QC é ordenada.
- Dependendo da disponibilidade do reagente, o sistema pode mudar do reagente principal para o reagente de Backup no meio da execução da calibração ou QC.
- O sistema irá gerar uma curva de calibração temporária ou um resultado QC, usando uma combinação dos dados de reagente principal e Backup.

## Risco à Saúde

Nos casos em que ocorre um erro relacionado ao sistema durante a Autocalibração, ou ocorre uma mudança de lote durante a Autocalibração, ou ocorre troca de reagente na mid-calibração ou mid-QC, a calibração e/ou o QC irão falhar ou o QC irá exibir uma mudança.

Devido a fácil identificação desta questão através das mudanças nos resultados QC, a Siemens acredita que uma revisão dos resultados previamente gerados não seja necessária. Por favor, discuta esta carta com seu diretor de laboratório.

## Ações a serem tomadas pelo Laboratório/ Usuário

Para cada situação descrita abaixo, tomar a ação indicada:

Situação 1: Autocalibração com Erros Relacionados ao Sistema ("s", "t", "S", "r", "F", "A", "M", "Q" ou "G")

Caso o sistema mude para o reagente de Backup e é programado para executar um BLK e STD, mas há um erro relacionado ao sistema ("s", "t", "S", "r", "F", "A", "M", "Q" ou "G") associado com o resultado STD, o novo BLK e o STD anterior irão ser usados para calcular a curva de calibração.

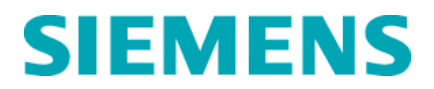

**AÇÃO**: Para evitar esta situação, carregue com quantidade adequada de materiais BLK e STD nas posições definidas na Configuração de Calibração. Se esta situação ocorrer, solucione o erro do sistema e repita a calibração.

#### Situação 2: Autocalibração com mudança de Lote

Caso o sistema mude para o reagente de Backup, que pertence a um lote diferente, e é programado para executar apenas o BLK, o sistema irá utilizar o BLK do novo lote e o valor de STD do lote antigo para calcular a curva de calibração.

**AÇÃO**: Se a Autocalibração com o QC está habilitada quando ocorrer a substituição por um novo lote de reagente no sistema enquanto o lote atual ainda está em uso, monitore a tela Inventário do Reagente e garanta que uma nova calibração e QC seja executada com o novo lote assim que o novo lote se torne o pacote de reagente principal. Alternativamente, a précalibração de um lote novo pode ser executado antes da sua primeira utilização. Revise os valores de QC para o novo lote antes de liberar os resultados do pacientes. Repita a calibração e/ou QC conforme necessário.

#### Situação 3: Troca do Reagente no Mid-Calibração ou Mid-QC

Caso o sistema mude para o reagente de Backup no meio da execução da calibração ou do QC, o software irá exibir um resultado para a calibração ou QC. Não há sinalização para indicar a mudança de reagente. No entanto, o Inventário do Reagente irá indicar o uso de um novo frasco de reagente.

**AÇÃO:** Se a Autocalibração com o QC está habilitada e a execução de uma calibração ou de um QC está próximo, revise o Inventário do Reagente antes de liberar o resultado do paciente para determinar se ocorreu uma troca de reagente. Se a troca ocorreu durante a calibração, repetir a calibração e / ou QC.

## Informações Adicionais

A Siemens implementará uma correção na futura versão de software do ADVIA 1800 e ADVIA 2400. Você será contatado posteriormente para a instalação deste software.

## Informações Suplementares para o Guia do Operador

A seguinte informação não está incluída no atual Guia do Operador dos sistemas ADVIA Chemistry. Esta informação servirá como um guia de usuário para a configuração da Autocalibração e do Auto-QC, assim como um guia para a compreensão do comportamento do sistema.

As 3 situações mencionadas na secção **Ações a serem tomadas pelo Laboratório/ Usuário** acima podem ocorrer quando o sistema está configurado para executar Autocalibração e Auto-QC. Nestas situações, o sistema pode não aprovar a calibração e o QC. No entanto, as versões de software listadas na Tabela 1, podem, atualmente, permitir que o sistema aprove a calibração e QC quando estas situações ocorrerem.

Os seguintes itens destacam como o sistema se comporta quando a Autocalibração e / ou Auto-QC são executados.

- Quando o botão de INICIAR é selecionado no Painel Operacional enquanto o sistema está sendo executado, qualquer mudança na tela selecionada Temp.sample será configurada até o sistema retornar ao modo Pronto.
  - Se a Autocalibração ou autocontrole é configurado para usar a posição que não está selecionada na tela selecionada Temp.sample, a Autocalibração ou Auto-QC não será executado.
- O sistema sempre tem amostras em processamento antes daquela que está sendo Página 3 de 7

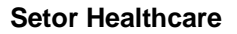

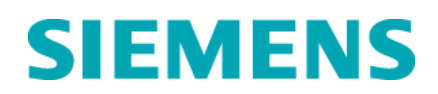

atualmente analisada. Se a Autocalibração ou Auto-QC é desencadeada, eles são adicionados a fila e serão executados após a amostra anterior a ele ser processado.

- Quando a Autocalibração ou Auto-QC é executado, o BLK é automaticamente executado. Este branco se torna o novo branco para o ensaio.
- Se a Autocalibração falhar para um ensaio em particular, o software será exibido um resultado ///// C. Isto irá acontecer até que a validação da calibração seja realizado.
- Se o sistema é configurado para a Autocalibração ou Auto-QC no Time Enforcement, o cronômetro é automaticamente redefinido quando ocorre uma calibração. Por exemplo, o ensaio deve Autocalibrar a cada 2 horas. Na marca de 1 hora, a calibração é executada manualmente. O cronômetro irá reconfigurar para 2 horas.

## Instruções para a Configuração da Autocalibração e do Auto-QC

Siga estas instruções para configurar a Autocalibração e o Auto-QC.

Autocalibração e Auto-QC na Troca de Reagentes

- 1. Coloque o sistema no modo Pronto.
  - a. No Painel de Operação, selecione Iniciar.
- 2. Faça o login como Gerente Técnico.
- 3. No Painel Menu, selecione Calibração.
- 4. Selecione Configurações de Calibração.
  - a. Na posição do BLK, registre a posição do CTT no qual o branco para este ensaio em particular está localizado.
  - b. Na posição do STD, registre a posição do CTT em que o Calibrador para este ensaio em particular está localizado.

**NOTA:** O ensaio MSTD também pode utilizar estas posições. A calibração inicial do ensaio utilizará os 5 ou 6 calibradores configurados na tela de Configurações, mas durante a Autocalibração e Auto-QC o sistema irá usar a posição de CTT registrada na posição do branco.

5. Selecione o botão de Configurações de Autocalibração.

Figura 1 . Tela de Configuração da Autocalibração

| Auto Lalibr          | ation Setting       |          |       |        |          |               |                 |                       |          |                      |              |                       |                |                   |                          | ×               |
|----------------------|---------------------|----------|-------|--------|----------|---------------|-----------------|-----------------------|----------|----------------------|--------------|-----------------------|----------------|-------------------|--------------------------|-----------------|
| Test I               | List                |          | Test  |        | S.<br>B. | ample<br>lank | select<br>Stand | Control<br>ard select | E<br>t E | Rottle/1<br>Inforcem | lime<br>nent | Interval<br>time(Day) | Count<br>start | Remain<br>next au | time until<br>to calibrs | . the<br>ation. |
| 1 N                  | a                   | -        | 1 5   | ALB    |          | C-1           | 🗆 C-2           | Q, R                  |          | <b>V</b>             |              | 1                     | Reset          |                   |                          |                 |
| 3 C                  | 1                   |          | 2 6   | ALPAMP |          | C-1           |                 | Q, R                  |          | <b>V</b>             |              | 1                     | Reset          |                   |                          |                 |
| 4 A<br>5 A           | AT<br>LB            |          | 3 7   | ALT    |          | C-1           |                 | Q, R                  | _        | V                    |              | 1                     | Reset          |                   |                          |                 |
| 6 A<br>7 A           | LPAMP<br>LT         |          | 4 9   | AST    |          | C-1           |                 | Q, R                  |          | V                    |              | 1                     | Reset          | 1                 |                          |                 |
| 8 A<br>9 A           | MYLAS<br>ST         |          | 5 12  | UN     |          | C-1           | 🗆 C-2           | Q, R, U, V            | _        | <b>V</b>             |              | 1                     | Reset          |                   |                          |                 |
| 10 D                 | BIL_2<br>BIL_2      |          | 6 13  | CA_2   |          | C-1           | 🗆 C-2           | Q, R, U, V            | _        | <b>V</b>             |              | 1                     | Reset          |                   |                          |                 |
| 12 U<br>13 C         | N<br>A_2            |          | 7 14  | CHOL_C |          | C-1           | □ C-2           | Q, R                  | _        | V                    |              | 1                     | Reset          | 1                 |                          |                 |
| 14 C<br>15 C         | HOL_C<br>02_C       |          | 8 58  | CO2 L  |          | C-1           | 🗆 C-5           | Q, R                  | -        | V                    |              | 1                     | Reset          |                   |                          |                 |
| 16 C                 | knac<br>rea_2       |          | 9 17  | CREA 2 |          | C-1           | □ C-2           | Q, R, U, V            | -        | V                    |              | 1                     | Reset          |                   |                          |                 |
| 18 G                 | GT<br>LUH_C         |          | 10 21 | D-HDL  |          | C-1           | □ C-2           | 4 Q, R                |          | V                    |              | 1                     | Reset          |                   |                          |                 |
| 20 H<br>21 D<br>22 I | APT<br>-HDL<br>GA 2 | <b>T</b> | Next  | :   E  | rev.     | Next          | page            | Prev.page             |          | Save                 |              | Clear                 | A11            | reset             | Exit                     |                 |

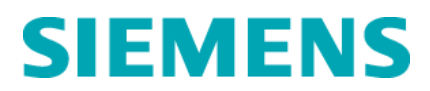

1. Na coluna Teste, adicione o número de cada ensaio para calibração automática ou Auto-QC desejado, conforme mostrado na Figura 1.

**NOTA:** Apenas testes fotométricos podem ser usados. Testes ISE, índices e cálculos não podem utilizar os recursos da Autocalibração e Auto-QC.

- 2. Selecione a caixa de seleção na coluna Branco da Amostra. Esta caixa **DEVE** ser selecionada para executar a Autocalibração ou Auto-QC.
- 3. Para habilitar a Autocalibração, marque a caixa de seleção na coluna Seleção de Padrão.
- 4. Para habilitar o Auto-QC, adicione as letras dos controles na coluna Seleção de Controles.
  - a. Em caso de desconhecimento das letras, consulte a tela de Definição de Amostra QC abaixo do menu QC.
- 5. Para habilitar a execução da Autocalibração ou Auto-QC quando ocorrer a troca do pack de reagente Principal para o Backup, marque a caixa de seleção abaixo do Bottle Enforcement.
- 6. Para habilitar a execução da Autocalibração ou Auto-QC após um período específico de tempo, marque a caixa de seleção abaixo de Time Enforcement.
- 7. Se o Time Enforcement está selecionado, registre o intervalo de tempo para a execução da Autocalibração e/ou Auto-QC.
  - a. Para registro em horas, digite um número de 1 a 23, seguido por H (1H, 14H).
  - b. Para registro em dias, digite apenas um número (1, 4).
- 8. Salve e feche a tela.
- 9. No painel Menu, selecione Calibração e, em seguida, selecione Seleção de Testes.
- 10. Abaixo do Auto Control Sample Meas., certifique-se de selecionar todos os testes que irão executar a Autocalibração ou Auto-QC.
- 11. Abaixo do Auto Control meas. After calib., certifique-se de selecionar todos os testes que irão executar a Autocalibração ou Auto-QC.
- 12. Abaixo do Auto-Calibration meas. (BLK), certifique-se de selecionar todos os testes que irão executar calibração automática ou Auto-QC.
- 13. Abaixo do Auto-Calibration meas. (STD), certifique-se de selecionar todos os testes que irão executar a calibração automática ou Auto-QC.
- 14. No painel Menu, selecione Calibração e, em seguida, selecione Selecionar Amostra.
- 15. Escolha as amostras que serão usadas para executar a Autocalibração e Auto-QC nos testes selecionados.

#### Auto-QC Após Determinado Número de Testes

- 1. No painel do Menu, selecione QC.
- 2. Selecione QC Definição da Amostra.
- 3. Há duas opções, ambas configuradas em Controller 2, Parameter 146.
  - a. Autocontrole (TEST) QC será executado após a definição do número de testes associado a cada nível de controle estiver completa.

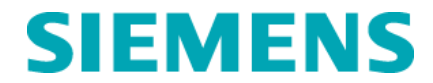

O número de testes é um número padrão. O sistema tenta otimizar o fluxo de trabalho e, portanto, pode aspirar ligeiramente mais ou menos amostras do que o número de amostras desejado antes de executar o QC.

b. Autocontrole (ITEM) – Todos os QC associados com o ensaio irão executar um número definido de testes.

O número de testes é um número padrão. O sistema tenta otimizar o fluxo de trabalho e, portanto, pode aspirar ligeiramente mais ou menos amostras do que o número de amostras desejado antes de executar o QC.

- 4. Marque a caixa de seleção para o controle ou para os testes que executarão o Auto-QC.
- 5. Insira o número de testes.

Por favor, mantenha esta carta em seus registros de laboratório e a encaminhe a quem você possa ter distribuído este produto.

Desculpe-nos pela inconveniência que esta situação causou. Em caso de dúvidas relacionadas a esta comunicação, favor contatar a Central de Suporte ao Cliente (0800-129-633). Agradecemos sua paciência e contínuo suporte à Siemens Healthcare Diagnósticos Ltda.

## Informação de Marca Registrada

ADVIA é uma marca registrada da Siemens Healthcare Diagnostics.

Atenciosamente,

**Gisela Bozzo** Gerente de Produto Siemens Healthcare Nanci Trindade Gerente de H QT RA/QM & EHS Siemens Healthcare

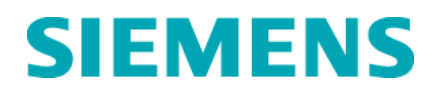

## Formulário de Verificação de Efetividade

# Autocalibração com erros relacionados ao Sistema, Auto CQ e Troca de Reagente (Ação Corretiva # CHSW 13 03)

Este formulário de resposta é uma confirmação do recebimento da Notificação Urgente de Segurança em Campo # CHSW 13 03, datada de Novembro / 2013 referente ao Autocalibração com erros relacionados ao Sistema, Auto CQ e Troca de Reagente. Por favor, leia as questões abaixo e indique a resposta aplicável. Encaminhe o formulário preenchido e assinado por e-mail:

(assuntos.regulatorios.br@siemens.com)

1. Li e entendi as ações a serem tomadas fornecidas na carta de Novembro Sim D Não D de 2013.

Nome da pessoa que respondeu o questionário:

| Razão Social: |          |
|---------------|----------|
| CNPJ:         |          |
| Funcionário:  |          |
| Cargo:        |          |
| Endereço:     |          |
| Cidade:       | UF: CEP: |
| Telefone:     | E-mail:  |

Declaro ter comunicado esta ação de campo a todos para quem distribui o produto afetado.

| Assinatura: |  |
|-------------|--|
| Assinatura. |  |

Carimbo:

Data: \_\_\_\_/\_\_\_.

POR FAVOR, ENVIE ESTE FORMULÁRIO PREENCHIDO AO E-MAIL <u>assuntos.regulatorios.br@siemens.com</u>